Century Corporation User's Manual

# 裸族の一戸建てUSB3.0 eSATAプラス

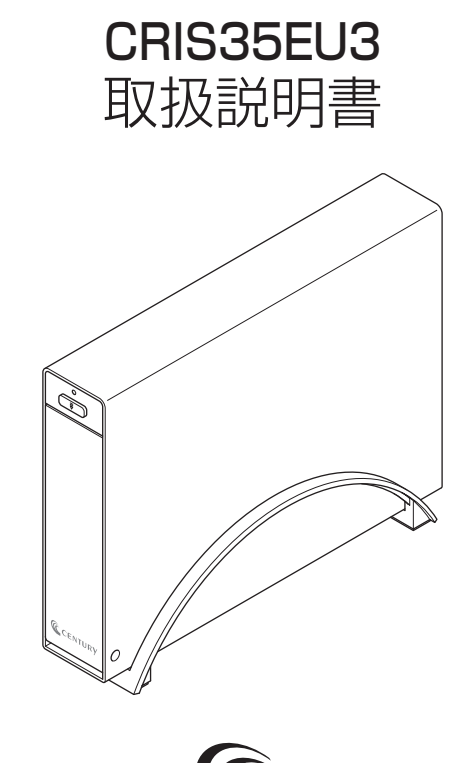

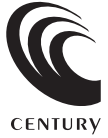

CRIS35EU3 Manual 2013/03/29

# 【はじめに】

このたびはCRIS35EU3をお買い上げいただき、まことにありがとうございます。 ご使用の前に本取扱説明書を必ずお読みください。

# 【安全上のご注意<必ず守っていただくようお願いいたします>】

- ・ご使用の前に、安全上のご注意をよくお読みの上、正しくご使用ください。
- ・この項に記載しております注意事項、警告表示には、使用者や第三者への肉体的危害や財産への損害を未然に防ぐ内容を含んでおりますので、必ずご理解の上、守っていただくようお願いいたします。

■次の表示区分に関しましては、表示内容を守らなかった場合に生じる危害、または損害程度を表します。

# ▲ 警告 この表示で記載された文章を無視して誤った取り扱いをすると、人が死亡または重傷を負う 可能性を想定した内容を示します。

# ⚠警告

### ■煙が出る、異臭がする、異音がでる

煙が出る、異臭がする、異音がでるときはすぐに機器の主電源スイッチを切り、電源プラグをコンセントから抜いてお買い上げの販売店へ 修理を依頼されるか、弊社サポートセンターまでご連絡ください。

### ■機器の分解、改造をしない

機器の分解、改造をすることは火災や感電の原因となります。

点検および修理は、お買い上げの販売店へ依頼されるか、弊社サポートセンターまでご連絡ください。

### ■機器の内部に異物や水を入れない

筐体のすきまから内部に異物や水が入った場合は、すぐに機器の主電源スイッチを切り、電源ブラグをコンセントから抜いてお買い上げの 販売店へ修理を依頼されるか、弊社サポートセンターまでご連絡ください。

### ■湿度の高い場所、水気のある場所では使用しない

台所や風呂場など、湿度の高い場所、水気のある場所では使用しないでください。感電や機器の故障、火災の原因となります。

### ■不安定な場所に機器を置かない

ぐらついた台の上や傾いた場所、不安定な場所に機器を置かないでください。落ちたり、倒れたりしてけがの原因になることがあります。 そのまま使用されると火災の原因になる可能性があります。

### ■電源の指定許容範囲を守る

機器指定の電圧許容範囲を必ず守ってください。定格を越えた電圧での使用は火災や感電、故障の原因となります。

### ■電源コード、接続コードの取扱いについて

電源コード、接続コードの上に機器本体や重い物を置いたり、釘等で固定すると傷ついて芯線の露出や断線等による火災や感電の原因に なったり、機器の故障につながりますので必ず避けてください。また、足を引っかけるおそれのある位置等には設置しないでください。

### ■雷が鳴り出したら電源コードに触れない

感電したり火災の原因となります。

### ■ぬれた手で機器に触れない

ぬれたままの手で機器に触れないでください。感電や故障の原因になります。

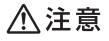

### ■設置場所に関しての注意事項

- 以下のような場所に置くと火災や感電、または故障の原因となります。
- ・台所、ガスレンジ、フライヤーの近くなど油煙がつきやすいところ
- · 浴室、温室、台所など、湿度の高いところ、雨や水しぶきのかかるところ
- ・常に5℃以下になる低温なところや40℃以上の高温になるところ
- ・火花があたるところや、高温度の熱源、炎が近いところ
- ・有機溶剤を使用しているところ、腐食性ガスのあるところ、潮風があたるところ
- ·金属粉、研削材、小麦粉、化学調味料、紙屑、木材チップ、セメントなどの粉塵、ほこりが多いところ
- ・機械加工工場など切削油または研削油が立ち込めるところ
- · 食品工場、調理場など、油、酢、揮発したアルコールが立ち込めるところ
- ・直射日光のあたるところ

### ■長期間使用しない場合は接続コードを外してください

長期間使用しない場合は接続コードを外して保管してください。

### ■機器を移動するときは接続コード類をすべて外してください

移動する際は必ず接続コードを外して行ってください。接続したままの移動はコードの断線等の原因となります。

### ■小さいお子様を近づけない

お子様が機器に乗ったりしないよう、ご注意ください。けが等の原因になることがあります。

### ■静電気にご注意ください

本製品は精密電子機器ですので、静電気を与えると誤動作や故障の原因となります。

# ■もくじ

| はじめに                                        | i        |
|---------------------------------------------|----------|
| 安全上のご注意・・・・・・・・・・・・・・・・・・・・・・・・・・・・・・・・・・・・ | i        |
| 制限事項                                        | 1        |
| ご使用の前に                                      | 1        |
| 製品仕様                                        | 2        |
| 製品内容                                        | 2        |
| 各部の名称                                       | 2        |
| 対応HDD ·····                                 | 3        |
| 対応機種                                        | 3        |
| 対応OS······                                  | 4        |
| HDDの取り付け方法                                  | 5        |
| PCとの接続方法                                    | 8        |
| 電源の投入方法                                     | 9        |
| スタンドの取り付け・取り外し方法                            | 10       |
| 領域の確保とフォーマット                                | 11       |
| ・Windows 8/Windows 7/Windows Vistaの場合       | 11<br>17 |
| いードウェアの取り外しについて                             | סס<br>יי |
|                                             | 25       |
|                                             | 20       |
|                                             | ≤/<br>∩∩ |
|                                             | 29<br>29 |
| サホートのご柔内                                    | 31       |

# 【制限事項】

- ・本製品を使用するによって生じた直接、間接の損害、データの消失等については、弊社では一切その責を負い ません。
- ・本製品は、医療機器、原子力機器、航空宇宙機器、など人命に関わる設備や機器、および高度な信頼性を必要 とする設備、機器での使用は意図されておりません。このような環境下での使用に関しては一切の責任を負い ません。
- ・ラジオやテレビ、オーディオ機器の近くでは誤動作することがあります。必ず離してご使用ください。
- ・本製品(ソフトウェアを含む)は日本国内での使用を前提としており、日本国外で使用された場合の責任は 負いかねます。
- ・本製品は純粋な3.5インチシリアルATA HDD組み込み用です。変換アダプター等を使用して3.5インチシリ アルATAと同等の状態にしたHDD互換品などは基本的にサポート外とさせていただきます。

# 【ご使用の前に】

- ・本書の内容等に関しましては、将来予告なしに変更することがあります。
- ・本書の内容に関しましては、万全を期して作成しておりますが、万一ご不審な点や誤りなどお気づきのことが ありましたら、弊社サポートセンターまでご連絡いただきますようお願いします。
- ・本製品を使用することによって生じた、直接・間接の損害、データの消失等については、弊社では一切その責 を負いません。
- ・Windows は Microsoft Corporation の登録商標です。
- ・Mac は Apple Inc. の登録商標です。
- ・記載の各商品、および製品、社名は各社の商標ならびに登録商標です。
- ・イラストと実際の商品とは異なる場合があります。
- ・改良のため、予告なく仕様を変更することがあります。

本製品はHDD等のSATA機器をむき出しのままPCに接続するための製品です。

本来、ケースなどに内蔵して使用するSATA機器を露出したまま通電させることになりますので、感電等の 事故、およびSATA機器へのほこりや水分等の付着には十分ご注意ください。

また、静電気も機器を破壊する原因となりますので、SATA機器の取り扱い時には静電気防止バンド等を 用いて、故障の防止に努めてください。

# 【製品仕様】

 ■型 番: CRIS35EU3
 ■商 品 名: 裸族の一戸建てUSB3.0 eSATAプラス
 ■インターフェイス [デバイス側]: SATA I/I/1.5Gbps / 3.0Gbps [ホスト側]: [USB] USB 3.0 [eSATA] SATA II 3.0Gbps
 ■USBコネクタ形状: レセプタクル Bタイプ
 ■寸 法: 幅32mm×高さ149mm×奥行202mm (突起部・スタンド含まず)
 ■重 量:約560g(ドライブ、スタンド含まず)
 ■温度・湿度:温度5~35℃・湿度20~80%(結露しないこと、接続するPCの動作範囲内であること)
 ■ACアダプター仕様: [入力] 100-240V [出力] 12V/2.5A

※本製品にHDDは含まれておりません。

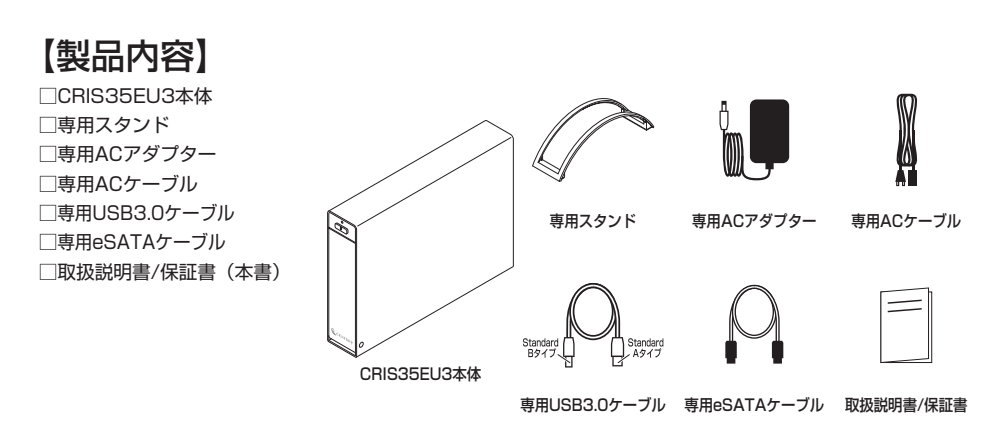

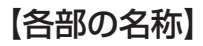

Power/Access LED
 ・電源を投入するとLEDが青色に点灯します。
 ・HDDにアクセスするとLEDが赤色に点滅します。

# 〈前面〉

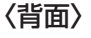

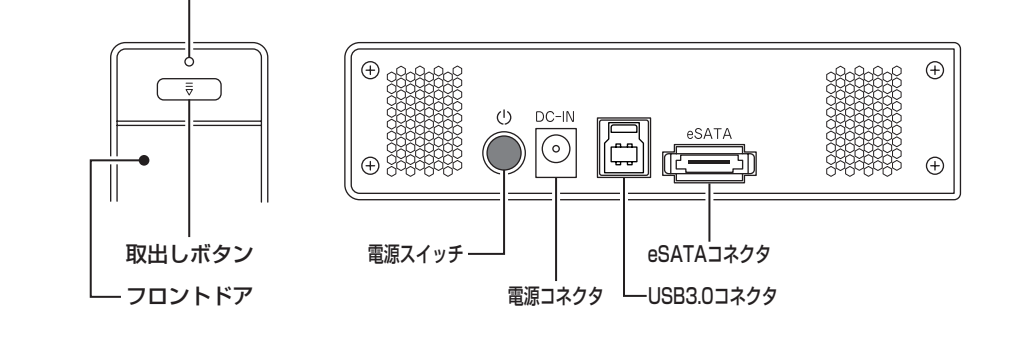

# 【対応HDD】

●本製品はSATA 6GbpsのSATA HDDが接続可能ですが、インターフェイス側がUSB3.0または eSATA(3.0Gbps)のため、転送速度はそれぞれのインターフェイスの上限速度となります。

# HDD

# ・25.4mm厚 3.5インチ SATA HDD (SATA I/I/3.0/1.5Gbps/3.0Gbps/6Gbps)

※本製品はSATA専用です。PATA(IDE)、SAS(Serial Atached SCSI)のHDDは接続できません。 ※弊社テストで4TBまでのHDDで動作確認を行っております(2013年2月現在)。

対応HDDの最新情報は、弊社サポートセンターにお問い合わせください。 ※Windows XPではOSの制限により、2TBより大きいサイズのHDDを扱うことができません。

# 【対応機種】 (2013年2月現在)

# ■USB接続

(Windows)

- ・USB3.0インターフェイスポートを搭載したPC/AT互換機(USB3.0モード動作時)
- ・USB2.0インターフェイスポートを搭載したPC/AT互換機(USB2.0モード動作時)
- ・CPUクロック 2GHz/メインメモリ1GB 以上推奨

※intelチップセット搭載モデル推奨

※SIS7000/7001/7002. PCI to USB Host Controller搭載PCは、USB Host Controllerの問題で正常 に動作しない可能性があります。

※USB3.0で接続する場合は、USB3.0ホストインターフェイスが必要になります。

従来のUSB2.0ホストにも接続できますが、その場合の転送速度の上限はUSB2.0(480Mbps)になります。 ※各ホストコントローラのドライバは最新のものをご使用ください。

| ■ 動作確認済み USB3.0 ホストコントローラ                  |
|--------------------------------------------|
| intel Z77チップセット内蔵USB3.0ホストコントローラ           |
| ETron EJ168 USB3.0ホストコントローラ                |
| Frescologic FL1100 USB3.0 ホストコントローラ        |
| Asmedia ASM1042 USB3.0ホストコントローラ            |
| RENESAS(NEC) μPD720200/202 USB3.0ホストコントローラ |
| VLI VL800 USB3.0ホストコントローラ                  |

# ■eSATA接続

・eSATAインターフェイスを備えたPC/AT互換機またはMac

# Mac

・USB3.0インターフェイスポートを標準搭載したMac(USB3.0モード動作時)

・USB2.0インターフェイスポートを標準搭載したMac(USB2.0モード動作時)

※Power PC搭載のMacは動作保証外になります。

※USB3.0での動作は、USB3.0インターフェイスが標準搭載されているモデルのみで動作を保証します。 USB3.0インターフェイスカード経由での動作は保証対象外となります。

# 【対応OS】 (2013年2月現在)

# Windows

- Windows 8
- Windows 7
- Windows Vista
- · Windows XP (32bit)

※上記以外のOSでは動作しません。
※Windows UpdateでOSを最新の状態(Service Pack含む)にしてご使用ください。
最新ではない環境での動作はサポート外となります。
※Starter Edition、Embedded Editionはサポート対象外となります。

# Mac

· Mac OS 10.8.2 / 10.7.5 / 10.6.8 / 10.5.8

# 本製品からのOS起動に関して

本製品からのOS起動はサポートしておりません。

※製品の性質上、すべての環境、組み合わせでの動作を保証するものではありません。

# HDDの出し入れについて

HDDを接続および取り出す場合、HDDにすり傷がつく場合がございます。 これは製品の仕様上回避できません。あらかじめご了承ください。

# SATA HDDの取り扱いについて

SATA HDDの接続コネクタにはメーカーの推奨するHDDの着脱保証回数が設定されております。

この回数を超えるとHDDとしての品質を保証できませんので、着脱する回数は必要最小限 にてご使用ください。

# 【HDDの取り付け方法】

■HDD接続の前に

・HDDおよび本製品の基板部は精密機器ですので、衝撃には十分ご注意ください。

・HDD接続の際には、静電気に十分注意してください。
 人体に滞留した静電気が精密機器を故障させる原因になることがあります。
 作業の前に、金属のフレームなどに触れて放電するか、静電気防止バンドなどをお使いください。

# ■注意

すでにデータの入っているHDDを接続する場合は、接続時の不測の事態に備えてデータのバックアップを 必ず行ってください。

# ⚠警告

■接続および電源投入の順序にご注意ください!!

・本製品はまずHDDを接続後、電源を投入して認識する仕様となっております。

・本製品のみの接続、または電源投入後の抜き差し(ホットスワップ)には対応しておりません。

上記のような接続および電源投入を行うと、データの破損や本製品または接続したHDDの故障をまねく可能性がございます。

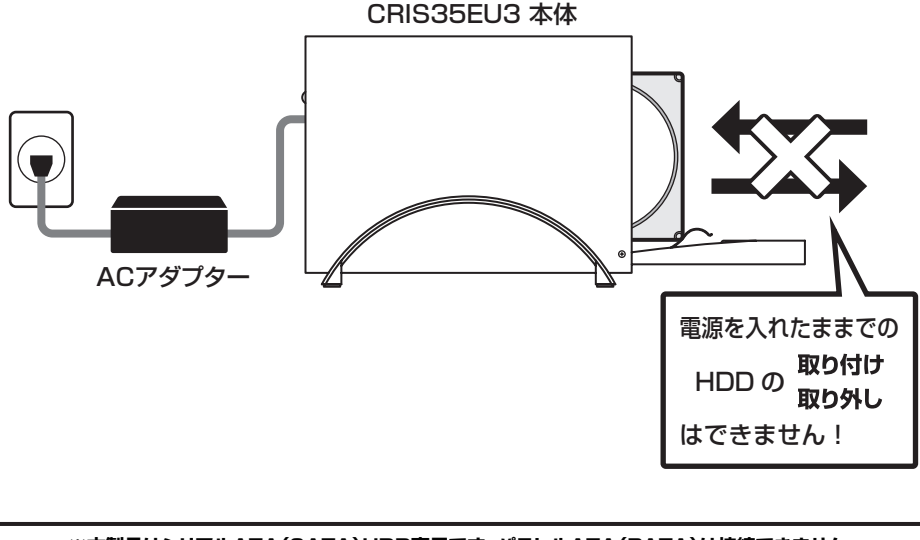

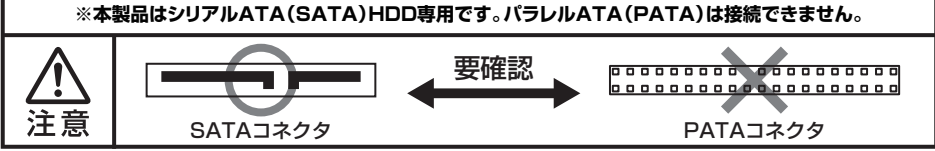

# ■ HDD の取り付け方

1. フロントドアの上部にある取出しボタンを押すと(①)、ドアが開きます(②)。

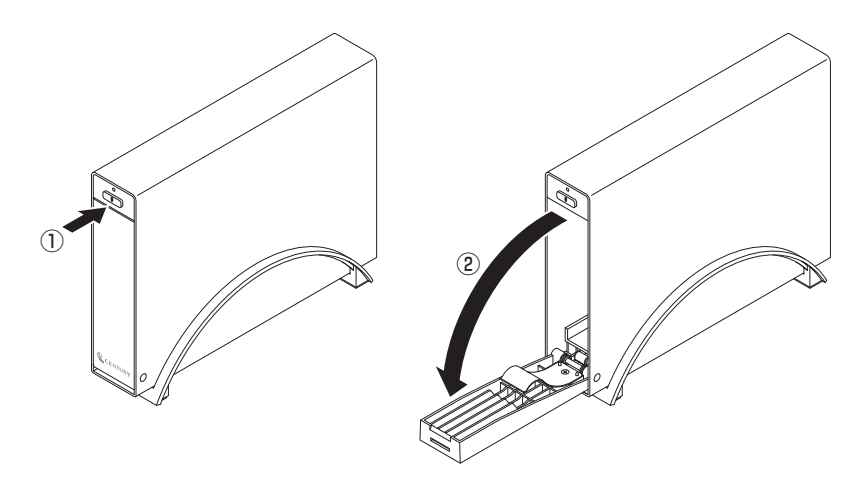

2. HDDを図の方向で差し込みます。

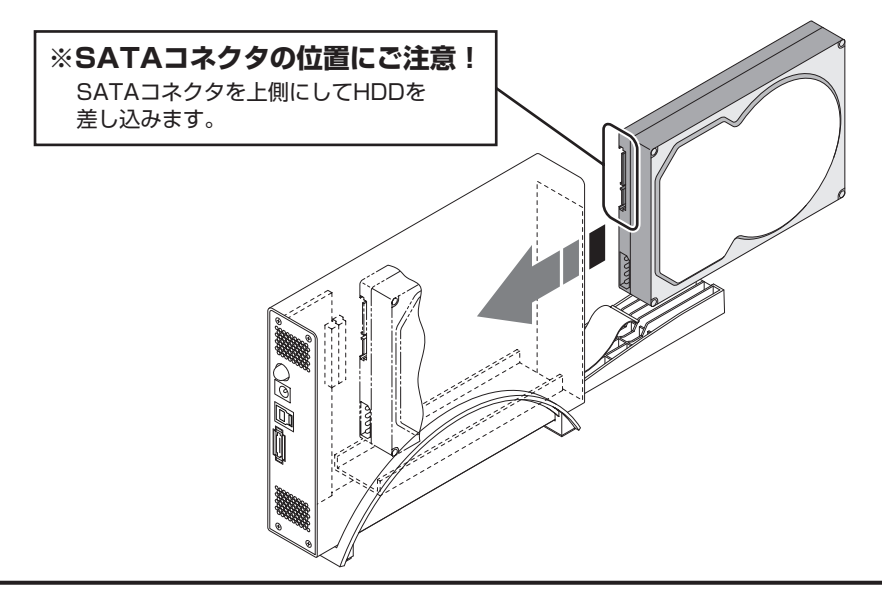

# ■ 注意!

HDDを装着する際には、HDDの向きとSATAコネクタの位置に注意してゆっくり差し込んでください。 カまかせに押し込むと破損や故障の原因となります。 また、本製品のフレームやHDDの基板面、コネクタ等で手を切らないよう十分ご注意ください。

# 【HDDの取り付け方法】

**3.** HDDを差し込んで奥に当たったら(①)、フロントドアを持ち上げて「カチッ」と音が 鳴るまで押し込みます(②)。

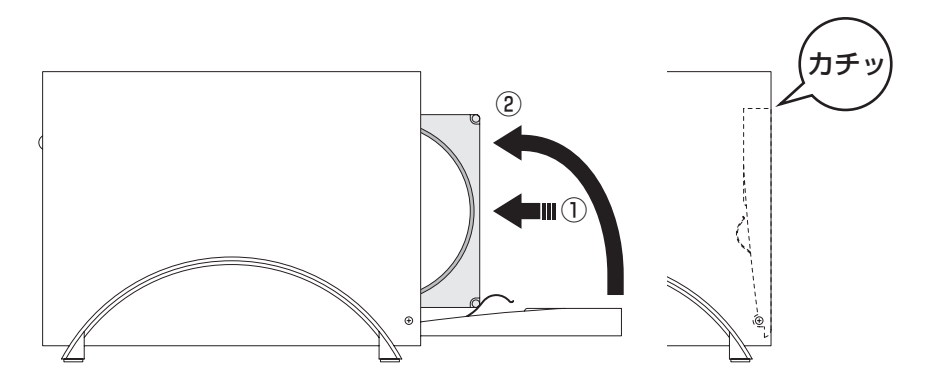

# ■注意!

フロントドアが奥まで押し込めない時は無理に押し込まず、ドアを手前に戻し、再度ゆっくり押し込んで ください。

また、本製品のフレームや HDD の基板面、コネクタ等で手を切らないよう十分ご注意ください。

# **4.** 完成です。

新しいHDDを接続した場合、【領域の確保とフォーマット】または【Macでの使用方法】を参照して 初期化の作業を行ってください。

- ・Windowsでお使いの場合→P.11【領域の確保とフォーマット】をご確認ください。
- ・Macでお使いの場合→P.25【Macでの使用方法】をご確認ください。

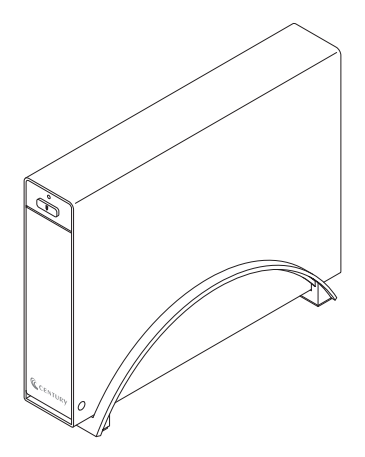

※HDDを取り出す際は、逆の手順をたどってください。

# 【PCとの接続方法】

ACアダプターとUSB3.0ケーブルまたはeSATAケーブルをそれぞれ接続すれば使用の準備は 完了です。

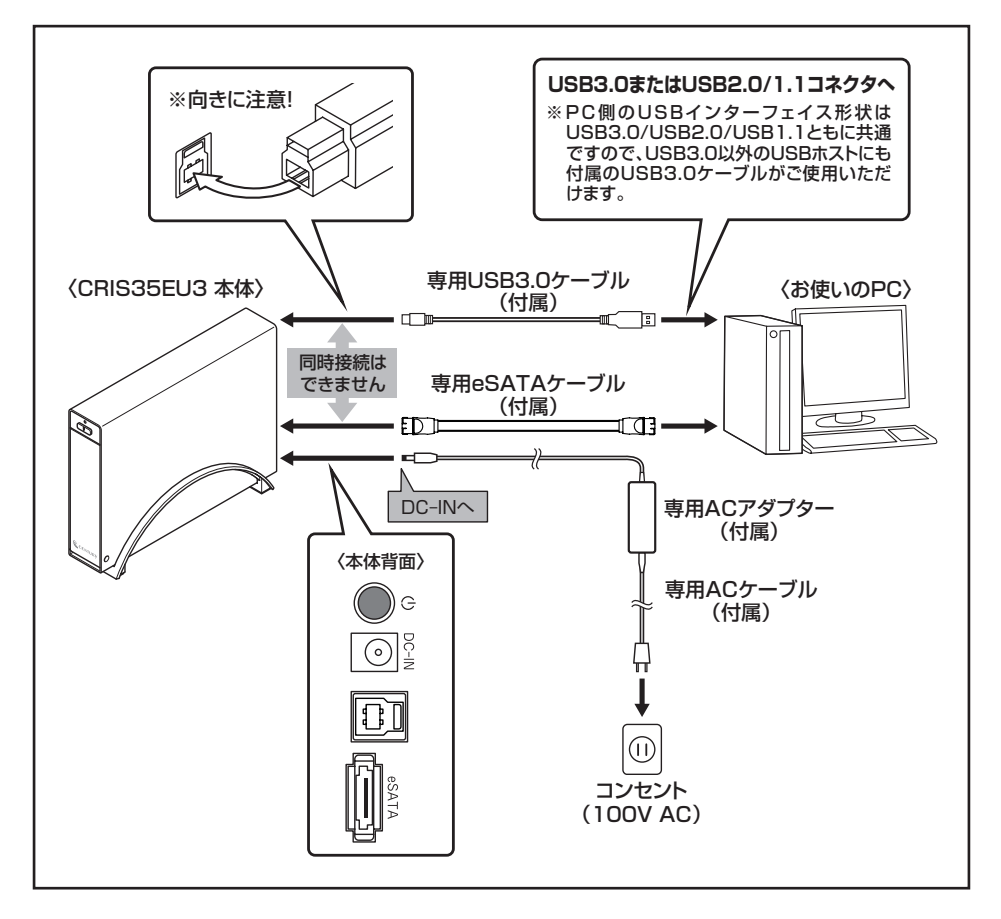

# 【電源の投入方法】

電源スイッチは押しボタン式です。突出した状態から1回押すと「ON」、もう1回押すと元に 戻り「OFF」になります。

各ケーブルを接続する前には必ず「OFF」になっていることをご確認ください。

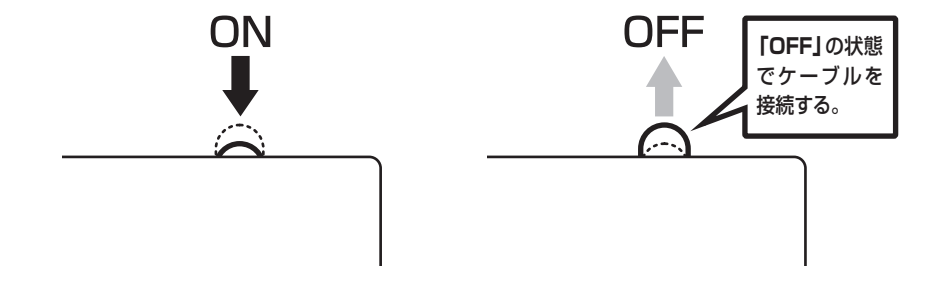

# 【スタンドの取り付け・取り外し方法】

# ■取り付け方法

スタンドを取り付ける際は、本製品の底面がスタンドの両端にまたがるように差し込みます。 ■取り外し方法

スタンドを取り外す際は、スタンドを押さえて(①)本製品を引き上げます(②)。

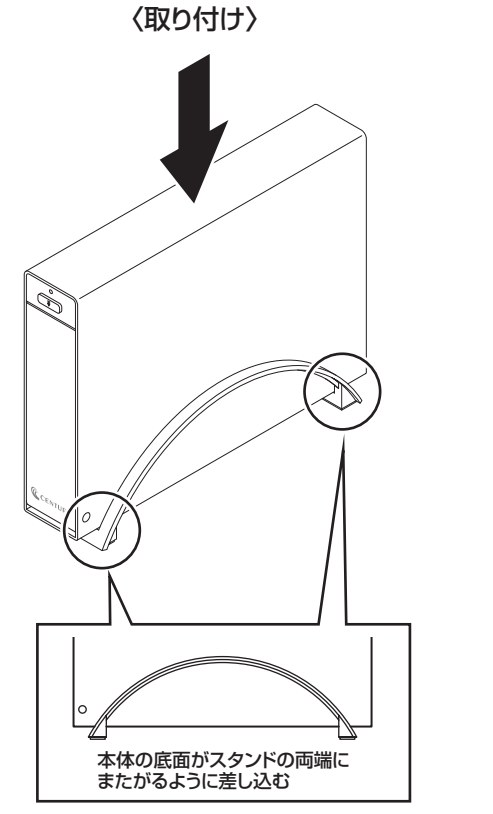

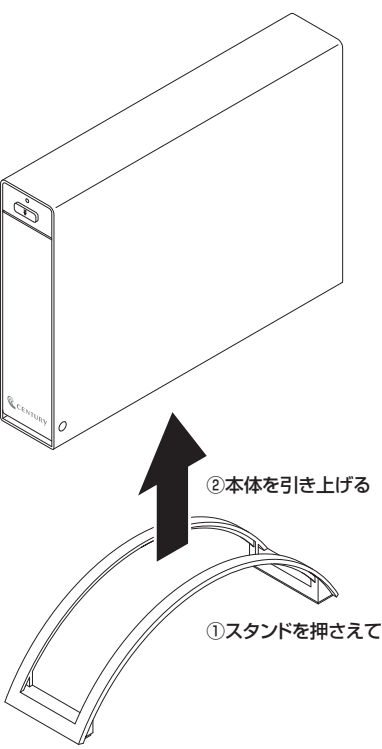

〈取り外し〉

# ■ 注意!

本製品のフレームやスタンドの端等で手を切らないようにご注意ください。

# 【領域の確保とフォーマット】

注意:この説明では、HDDにパーティションを分割しない設定で領域を確保する操作を説明 しています。

細かく分割する操作に関しては、Windowsのヘルプや参考書を参考にしてください。

※この手順どおりに処理を行うと、HDDのフォーマットを行ってHDD内に入っているデータを消去します。 消したくないデータが入っている場合は、領域の確保とフォーマット処理は行わないようにしてください。

# ■Windows 8/Windows 7/Windows Vistaの場合

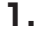

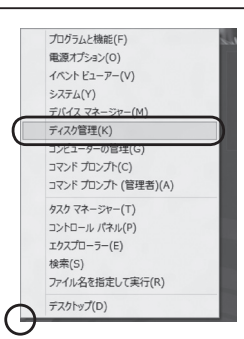

# Windows 8

画面左下を**右クリック**し、「ディスク 管理」を開きます。 その後は手順.3にお進みください。

| 1111                     |                                           | - 0 ×                               |
|--------------------------|-------------------------------------------|-------------------------------------|
| ريد الرا- مردد · 🖾 • 🕞 🕲 | <ul> <li>すべてのコントロール パネル項目 &gt;</li> </ul> | <ul> <li>4) コントロールパネルの検索</li> </ul> |
| コンピューターの設定を調整します         |                                           | 表示方法 小さいアイコン・                       |
| 🐻 RemoteApp とデスクトップ接続    | 💐 Windows Anytime Upgrade                 | Windows CardSpace                   |
| Mindows Defender         | a Windows Update                          | 🔗 Windows ファイアウォール                  |
| 🏲 アクション センター             | 🕾 インターネット オプション                           | 昌 インデックスのオプション                      |
| = ≠−                     | 🚱 コンピューターの簡単操作センター                        | ▲ サウンド                              |
| 嬰 システム                   | 🛄 タスク バーと [スタート] メニュー                     | 曝 ディスプレイ                            |
| 画 デスクトップ ガジェット           | 🚔 デバイス マネージャー                             | 品 デバイスとプリンター                        |
| 🍙 トラブルシューティング            | 壨 ネットワークと共有センター                           | a wooc                              |
| 🎯 バックアップと構元              | ■ パフォーマンスの情報とツール                          | 冒 フォルダー オプション                       |
| 11 フォント                  | 一型 プログラムと検能                               | 🝓 ホームグループ                           |
| @ 70X                    | 鶏 ユーザー アカウント                              | 10日 位置センサーとその他のセンサー                 |
| 8 8×22                   | Ø BA                                      | (街 管理ツール                            |
| ⑦ 既定のプログラム               | ■ 信人設定                                    | ■ 員格情報マネージャー                        |
| 103 日動再生                 | ■ 色の管理                                    | ● 地域と言語                             |
| □ 通知領域アイコン               | 🍃 電源オプション                                 | 画 電話とモデム                            |
| (1) 同期センター               | 🔐 日付と時刻                                   | (数 保護者による制限                         |

### - i-j 検索 ・イル(F) 編集(E) 表示 ッル(T) ヘルプ(H) 名前 カテゴリ ISCSI イニシエータ Tablet PC 設定 Windows ||名前 昔ネットワークと共有センター Windows Update Windows サイドバーのプロバティ Windows サイドバーのプロバティ Windows ファイアウォール セインテックスのオブション コンテックスのオブション コンルカム センター コナード キーボート 音声記憶オプション マーハート アームコントローラ コンピュータの簡単操作センター 管管理ツール 変成定のフロクラム ■ サウンド 為近くの人との接続 ● リッシント 「際システム 「売スキャナとカメラ 「影セキュリティ センタ・ 國國人設定 自動画 4 日のの時間

# ─Windows 7 【スタート】→【コントロールパネル】 →【表示方法:小さいアイコン\*】→ 【管理ツール】を開きます。 ※コントロールパネルを開いても【小さいアイコン】または、【クラシック表示】にしないと管理ツールが表示されませんのでご注意ください。

# Windows Vista

【スタート】→【コントロールパネル】 →【クラシック表示※】→【管理ツール】 を開きます。

※コントロールパネルを開いても【小さいアイ コン】または、【クラシック表示】にしない と管理ツールが表示されませんのでご注意 ください。

| フライル(6) 過信(6) 第三00 が                                                                   | -== (T) ================================= | 1                |         |
|----------------------------------------------------------------------------------------|-------------------------------------------|------------------|---------|
| 354(1)((*) Mali(e) 200((*) 5) ◎ 经理 • Ⅲ 表示 • Ⅲ 新く                                       | ් සිප්ඨර                                  |                  | _       |
| お気に入りいたわ                                                                               | □ 名前                                      | 更新日時             | 種類      |
| E al                                                                                   | AISCSI イニシエータ                             | 2005/11/02 21:54 | ショートカット |
| N=1×>                                                                                  | 欄 イベント ビューア                               | 2006/11/02 21:54 | ショートカット |
| 目 ピクチャ                                                                                 | 図書コンピュータの管理                               | 2006/11/02 21:54 | ショートカット |
| 詳細 »                                                                                   | 181 ワーヒス                                  | 2000/11/02 21:53 | יעתי-בע |
| 7+14                                                                                   | 🖓 システム構成                                  | 2005/11/02 21:53 | ショートカット |
| D Desible abits                                                                        | 合セキュリティが強化さ…                              | 2006/11/02 21:53 | ショートカット |
| C Davida Committenad                                                                   | 🖗 タスク スケジューラ                              | 2005/11/02 21:54 | ショートカット |
| S 1751-9000+047629                                                                     | 図データ ソース (ODBC)                           | 2006/11/02 21:53 | ショートカット |
| 「「「 システム<br>「 「 キュトロ」 たとせまたこ た                                                         | 園 メモリ診断ツール                                | 2006/11/02 21:53 | ショートカット |
| <ul> <li>型 ネットワークと共有センター</li> <li>③ バックアップと復元センター</li> <li>■ パフォーマンスの情報とツー/</li> </ul> | @信頼性とパフォーマン                               | 2006/11/02 21:53 | ショートカット |

【管理ツール】の中の【コンピュータの 管理】を開きます。

※このとき【ユーザーアカウント制御】ウイン ドウが表示されます。 【続行】をクリックしてください。 続行できない場合はユーザーに管理者とし ての権限がありません。システムの管理者に ご相談ください。

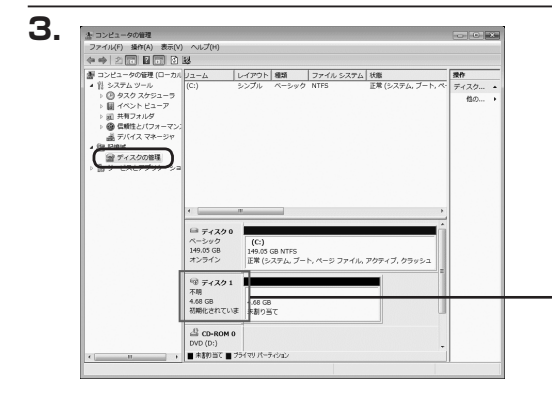

【コンピュータの管理】の【ディスクの 管理】を選択すると、接続したディスク が【初期化されていません】と表示され ています。

そこを右クリックして表示されるポップ アップメニューから【ディスクの初期化】 を選択します。

| ディスクの初期化(I) | D |
|-------------|---|
| プロパティ(P)    |   |
| へルプ(H)      |   |

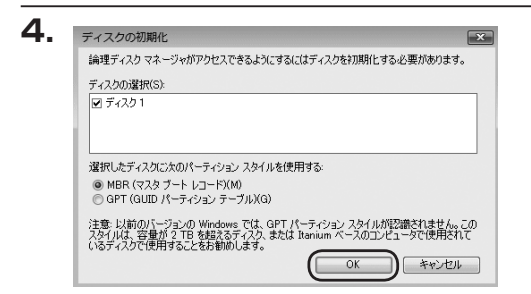

【ディスクの初期化】ウインドウが表示 されます。

先ほど選択したディスクで間違いない かを確認して【OK】をクリックします。

# 【領域の確保とフォーマット】

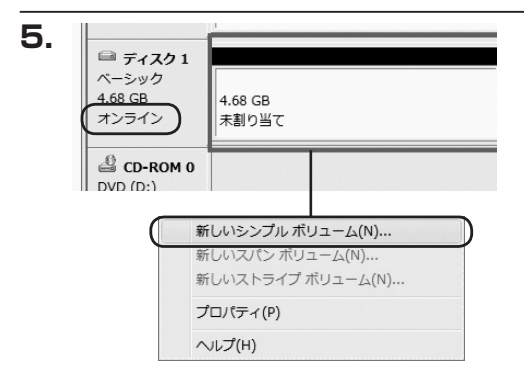

【ディスクの初期化】が完了するとディ スクの状態が【オンライン】に変わり ます。

この状態ではまだ使用できませんので、 ボリュームを作成してフォーマット する必要があります。

ディスク名の表示の右側の、容量が表 示されているところを【右クリック】 すると、ポップアップメニューが 表示されますので【新しいシンプル ボリューム】を選択します。

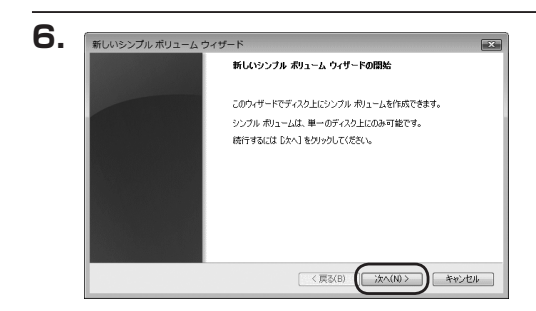

【新しいシンプルボリュームウィザード】 が表示されます。 設定する箇所はありませんので【次へ】 をクリックします。

Windows での使用方法

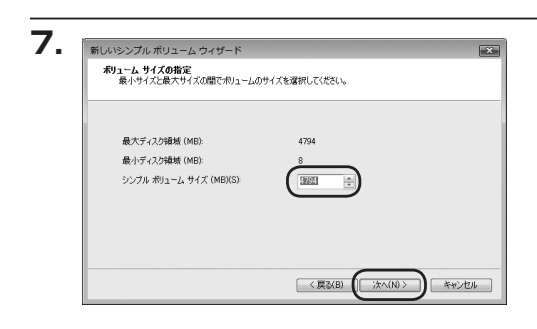

【ボリュームサイズの指定】が表示され ます。

MB(メガバイト)単位でボリューム サイズを指定します。

ここで指定したサイズがパーティション サイズとなりますので、任意の数値を 指定してください。

特に指定しなければ最大容量で設定 されます。

設定したら【次へ】をクリックします。

| ドライブ文字ま<br>アクセスを招<br>す。                                  | は <b>バスの割り当て</b><br>単にするために、ドライブ文字またはドライブ パスをパーティションに | 書り当てることができま |
|----------------------------------------------------------|-------------------------------------------------------|-------------|
| <ul> <li>● 次のド</li> <li>○ 次の空</li> <li>○ ドライブ</li> </ul> | イガス平を取り当てる(A)<br>の NTFS 2かり当てない()<br>の TFS 2かり見てない(の) |             |
|                                                          |                                                       |             |

【ドライブ文字またはパスの割り当て】 ウインドウが表示されます。

ドライブ文字はマイコンピュータや エクスプローラで割り当てられるドラ イブのアルファベットです。 通常、Cが起動ドライブで以降アルファ ベット順に割り当てられます。

特に指定がなければ空いている割り 当て番号のいちばん若いアルファベット が割り当てられます。

【次の空のNTFSフォルダにマウントする】 と【ドライブ文字またはドライブ パス を割り当てない】は通常使いませんの で選択しないでください。

こちらの機能を選択する場合は、
 Windowsの説明書、ヘルプ、参考書籍
 等をご参照ください。

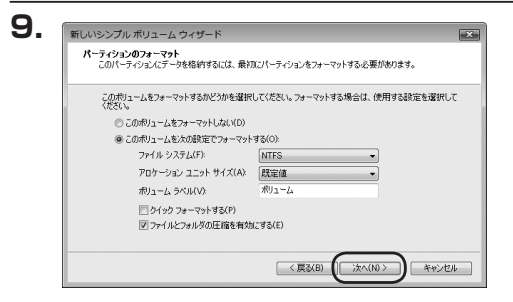

【パーティションのフォーマット】ウイン ドウが表示されます。

・ファイルシステム

NTFSを選択します。他のファイルシステムは使用しないでください。

- ・アロケーションユニットサイズ パーティションのアロケーションユニットサイズを指定します。 特に使用するアプリケーション等の指定がない限り、規定値を選択します。
- ・ボリュームラベル
   マイコンピュータ等から表示されるボリュームラベルを設定します。
- ・クイックフォーマットする
   このチェックボックスを有効にすると、フォーマットする際にクイックフォーマット
   でフォーマットを行います。
   通常のフォーマットと違い、ディスクの全領域をベリファイしませんので、時間が
   かからない替わりに、不良セクタ等の代替も行われません。
   お使いのディスクの状態に合わせて選択してください。
- ファイルとフォルダの圧縮を有効にする
   このチェックボックスを有効にすると、ファイルとフォルダの圧縮が有効になります。
   通常よりも大きな容量を使用できるようになりますが、パフォーマンスの面では圧縮
   されていない状態よりも劣ります。

ー部のアプリケーションではこの設定が推奨されていないこともありますのでご注意 ください。

設定が終わりましたら、【次へ】をクリックします。

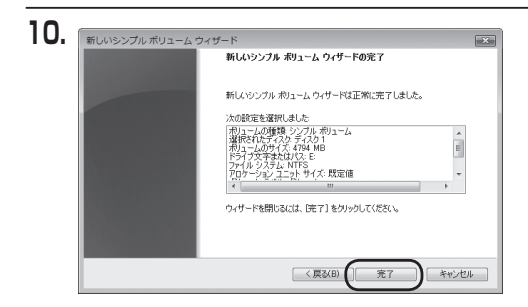

(フォーマット中:(3%)

11.

*□□ ディスク* 1 ベーシック 4.68 GB

CD-ROM 0

■ 未書的当て ■ プライマリ パーティション

オンライン

DVD (D:)

【新しいシンプルボリュームウィザード の完了】ウインドウが表示されます。

テキストボックスの設定を確認して 【完了】をクリックするとフォーマット が開始されます。

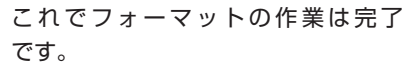

ディスクの管理の容量表示ウインドウ には、フォーマット完了までの進行 状況が表示されます。

フォーマットが完了すると、マイコン ピュータにディスクが表示され、使用 可能になります。

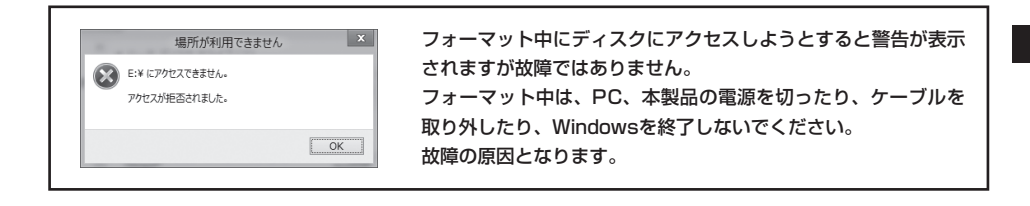

# 【領域の確保とフォーマット】

■Windows XPの場合

注意:フォーマットにはアドミニストレータ権限を持っているユーザーでログインして行ってください。

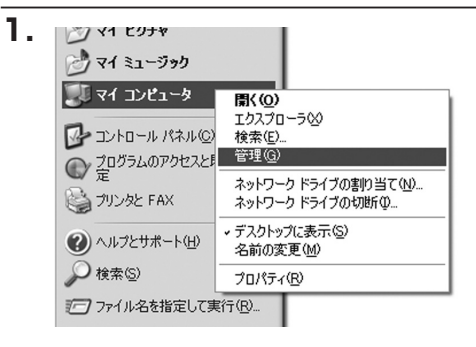

スタートメニューのマイ コンピュータ を「右クリック」で開き「管理」を 選択します。

「コンピュータの管理」ウインドウが 開きます。

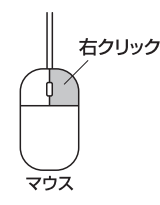

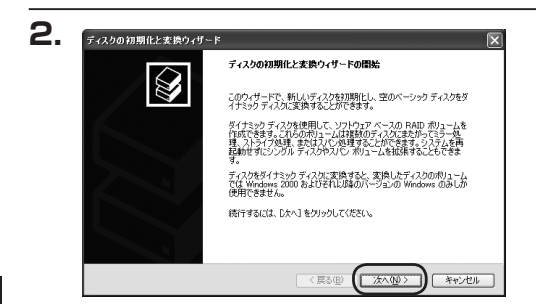

「コンピュータの管理」ウインドウの 「ツリー」の中から「ディスクの管理」 を選択すると、「ディスクのアップ グレードと署名ウィザードの開始」 ウィンドウが表示されます。 「次へ」をクリックします。

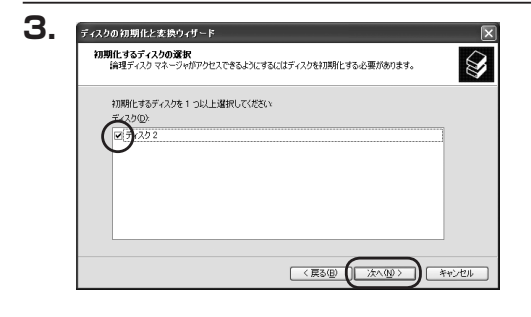

「署名するディスクの選択」ウインドウ が表示されます。 署名するディスクにチェックを入れて 「次へ」をクリックします。

| ティスクの初期化と変換ウィザー | ード<br>ディスクの初期化と変換ウィザードの完了    |
|-----------------|------------------------------|
|                 | ディスクの初期化と変換ウィザードは正常に完了しました。  |
|                 | 大の設定が現状されました。<br>            |
|                 | ウィザードを閉じるには、「死了」をクリックしてください。 |

\_8>

レイアウト 種類 ファイルシステム 状態 パーティション ベーシック NTES 正常 (2.25

5.

旦 コンピュータの管理

ó

69 124 ショーム ●城 リムーバブル記憶域

- Re

.

ファイル(E) 操作(A) 表示(V)

タの管理 ローカル

ミテム ツール イベント ビューア 共有フォルダ ローカル ユーザーとグループ パフォーマンス ログと警告 デバイス マネージャ

J BL IN ... - 日本 リムーバブルはビビルメ - 日本 ディスク デフラグ ツー、 ディスクの管理 キャービスとアプリケーション

ウインドウ型 ヘルプクト

利止し

<

**夢 ディスク 0** ベーシック 233.75 GB オンライン

189.92 GB オンライン

CD-ROM B

メディアなし ■ 未割り当て ■ ブライマリ パーティション

(C:) 233.75 GB NTFS 正常 (システム)

189.92 GB 未割り当て

「ディスクのアップグレードと署名 ウィザードの完了| ウインドウが表示 されます。

「完了」をクリックしてウインドウを 閉じます。

次にパーティションの作成を行い ます。

「未割り当て」と表示され、斜線になって いるディスクがフォーマットされて いないディスクですので、「未割り当て| と表示されている部分を「左クリック| で選択し、「右クリック」でメニュー を開き、「パーティションの作成(P)...| を選択します。

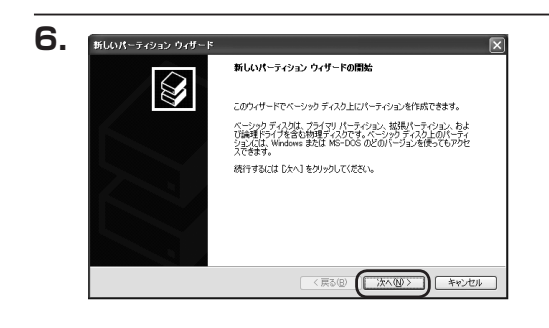

「パーティション作成ウィザード」が 表示されます。 「次へ」をクリックします。

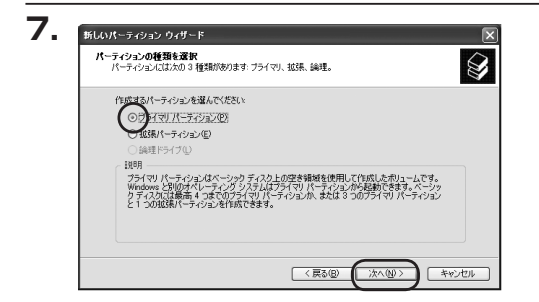

「パーティションの種類を選択」ウイン ドウが表示されます。

「プライマリパーティション」を選択 して「次へ」をクリックします。

※ひとつのディスク上に5つ以上のパーティ ションに分割する場合は、拡張パーティション を選択します。

「パーティションサイズの指定」ウイン ドウが表示されます。 「次へ」をクリックします。

※既定値は最大容量(1パーティション) ですが、複数のパーティションを作成 するには、容量を減らし、「パーティション 作成ウィザード」をくり返して行う ことで、複数のパーティションを作成 することができます。

【ドライブ文字またはパスの割り当て】 ウインドウが表示されます。

ドライブ文字は、マイコンピュータや エクスプローラで割り当てられるドラ イブのアルファベットです。

通常、Cが起動ドライブで以降アルファ ベット順に割り当てられます。

特に指定がなければ空いている割り 当て番号のいちばん若いアルファベット が割り当てられます。

【次の空のNTFSフォルダにマウントする】 と【ドライブ文字またはドライブ パス を割り当てない】は通常使いませんの で選択しないでください。

こちらの機能を選択する場合は、
 Windowsの説明書、ヘルプ、参考書籍
 等をご参照ください。

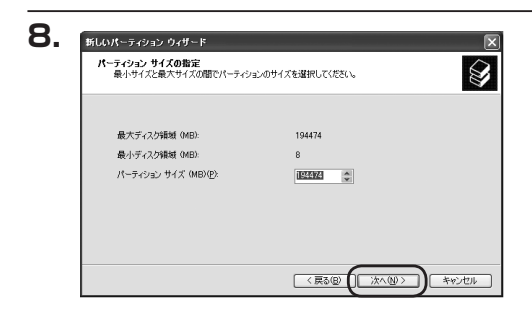

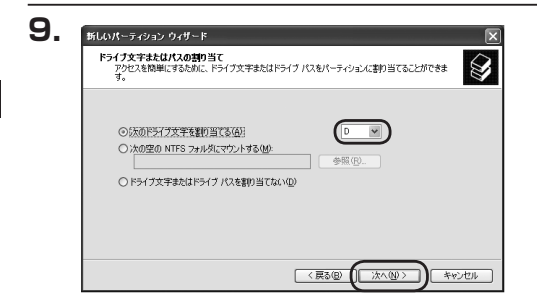

Windows XPの場合

| パーティションのフォーマット<br>このパーティションにデータを格納するには、最初 | 町にパーティションをフォーマットする必要があります。           |
|-------------------------------------------|--------------------------------------|
| このパーティションをフォーマットするかどうかを達<br>択してください。      | <b>就</b> 択してください。フォーマットする場合には、使用する設定 |
| ○このパーティションをフォーマットしない@                     | D)                                   |
| ◎このパーティションを以下の設定でフォー                      | -42F42(0);                           |
| ファイル システム(圧):                             | NTFS                                 |
| アロケーション ユニット サイズ(A):                      | 既定値                                  |
| ポリューム ラベル(型)                              | ポリューム                                |
| クイックフォーマットする(P)                           |                                      |
| ファイルとフォルダの圧縮を有効                           | (/する(E)                              |

「パーティションのフォーマット」ウイン ドウが表示されます。

このウインドウでフォーマット設定を することができます。

# ※Windows XPでは32GBを越えるFAT32ボリュームをフォーマットすることが できません。

- ・使用するファイルシステム NTFSとFAT32が選択可能です。
- ・アロケーションユニットサイズ アロケーションユニットの大きさを設定します。通常は既定値のまま変更する必要は ありません。
- ・ボリュームラベル
   「マイコンピュータ」で表示されるボリューム名です。
   指定しなければ既定の「ボリューム」というボリュームラベルが設定されます。

・クイックフォーマットする
 このチェックボックスを有効にすると、フォーマットする際にクイックフォーマット
 でフォーマットを行います。
 通常のフォーマットと違い、ディスクの全領域をベリファイしませんので、時間がかからない代わりに、不良セクタ等の代替も行われません。お使いのディスクの状態に合わせて選択してください。

・ファイルとフォルダの圧縮を有効にする
 Windowsのファイル圧縮機能を使用します。
 ファイルを圧縮して格納することにより、実際の容量よりも大きく使用することが
 可能ですが、仕様的にファイルの読み書き速度の低下をまねくようです。
 詳しくはお使いのWindowsの説明書、ヘルプ、参考書籍等をご参照ください。

すべて設定して「次へ」をクリックします。

# 【領域の確保とフォーマット】

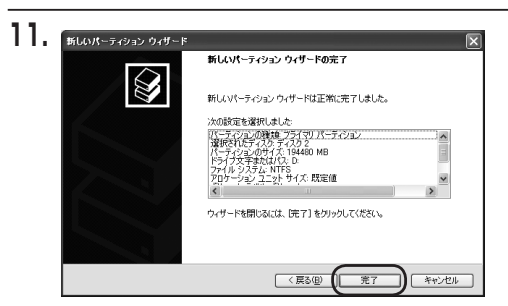

「パーティション作成ウィザードの 完了」ウインドウが表示されます。 「完了」をクリックして閉じます。

12. 旦 コンピュータの管理 ヨ ファイルモン 操作(A) 表示(V) ウィンドウ(W) ヘルプロ \_ 8 × → 1:00 20 0 0 0 0 0 0 0 利1-4 レイアウト 権類 ファイルシステム 状態 パーティション ペーシック NTES 正常 (2.25 - 局 デバイスマネーシャ ● ● 記憶機 ● ● リムーバブル記憶域 - ● ディスカデフラガッー - ● ディスカの管理 ● ● サービスとアウリケーション - F1290 (C:) 238.75 GB NTFS 正常 ジステム) 233.75 GB オンライン 💭 F1292 利リューム (D:) 189.92 GB NTFS 189.92 GB オンライン DVD (2) オディアなし ■ 未割り当て ■ プライマリ パーティション

フォーマットが開始されます。 「ディスクの管理」で表示されるステー タスが「フォーマット中」になります。 進行状況が100%になり、ステータス が「正常」になればフォーマット完了 です。

使用可能になっていますので、マイコン ピュータからディスクアイコンを開いて コピーなどを行ってみてください。

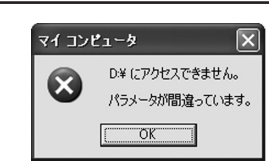

フォーマット中にディスクにアクセスしようとすると警告が表示され ますが故障ではありません。 フォーマット中は、PC、本製品の電源を切ったり、ケーブルを取り 外したり、Windowsを終了しないでください。 故障の原因となります。

# 【ハードウェアの取り外しについて】

本製品はPC起動中にハードウェアの取り外しが可能です。

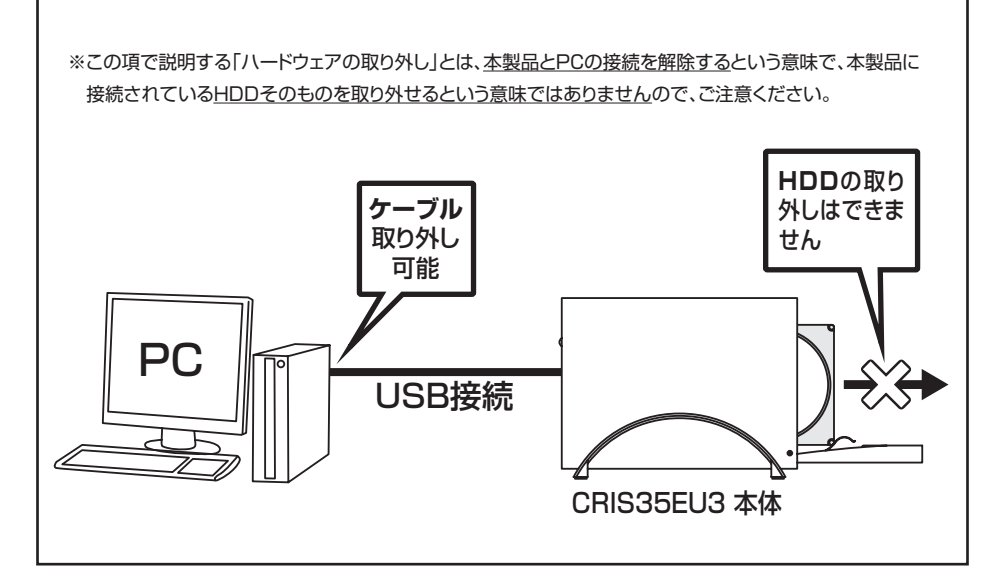

- 本製品を接続すると、タスクトレイに「ハードウェアの取り外し」アイコンが表示されます。
   取り外す際は「ハードウェアの取り外し」アイコンをクリックします。
   デバイス名は以下のように表示されます。
  - ・Windows XP ········ USB大容量記憶装置デバイス
  - ・Windows Vista …… USB大容量記憶装置デバイス
  - Windows 8/7 ······ MassStorage Device
- 取り外し完了のメッセージが表示されれば完了です。
   電源を切ってケーブルを取り外してください。

※取り外しの詳しい手順はOSにより異なりますので、お使いのWindowsの説明書、ヘルプ、参考書籍等を ご参照の上、作業を行ってください。

「ハードウェアの取り外し」の手順を経ずに本製品を取り外すと、HDDのデータが破損したり、消失 するおそれがありますので、必ず「ハードウェアの取り外し」の処理を行ってください。

# 【Macでの使用方法】

Mac OS XでのフォーマットはOS標準の「Disk Utility」を使用します。

※あらかじめMacフォーマットを行ったHDDはそのまま使用可能です。

| 0 ディスク と 0 ボリューム が選択されまし<br>▶圖 28.63 G8 IBM-   | た 情報 L First Aid L 消去 L パーティション L RAIE |
|------------------------------------------------|----------------------------------------|
| ▶ 27.96 GB<br>▶ 5.03 GB Century<br>▶ 217.93 MB |                                        |
|                                                | ディスクまたはポリュームを選択します                     |
|                                                |                                        |
|                                                |                                        |
|                                                |                                        |
|                                                |                                        |

 「Disk Utility」を起動します。
 ※「Disk Utility」は、アプリケーション> Utilityの中にあります。
 左側に接続されているフォーマット可能 ディスクの一覧が表示されます。
 本製品は、
 「xx GB (xxはHDDの容量) Century」
 と表示されます。
 これをクリックして選択します。

接続されているディスクの情報が表示され ます。

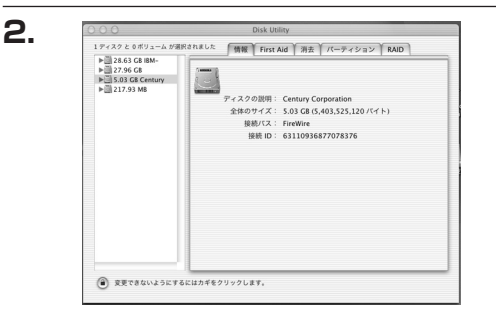

3.

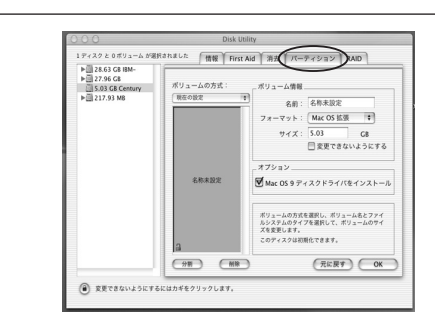

上の「パーティション」 タブをクリックします。 パーティション設定を変更できます。

・ボリュームの方式
 作成するボリューム数を選択します。
 8つまで分割して作成することが可能です。

・ボリューム
 メディアの分割状況が表示されます。

・ボリューム情報

ボリューム情報は「ボリューム方式」で選択されたボリューム情報を変更します。「ボリュームの方式」 で別のパーティションを選択すると、パーティションごとに設定を変更することが可能です。

・名前

作成するボリューム名を変更できます。変更しないと「名称未設定」という名前が付けられます。

・フォーマット 作成するボリュームのフォーマットを選択します。「Mac OS標準」「Mac OS拡張」「UNIXファイル システム」「空き領域」が選択できます。通常は「Mac OS拡張」を選択してください。

・サイズ

作成するボリュームのサイズを変更できます。

・オプション

「Mac OS 9ディスクドライバをインストール」のチェックをするとMac OS 9で動作するドライバを インストールします。

・分割

選択されているボリュームを同じ容量で分割します。

- ・削除 選択されているボリュームを削除します。
- ・元に戻す

直前の変更を元に戻します。

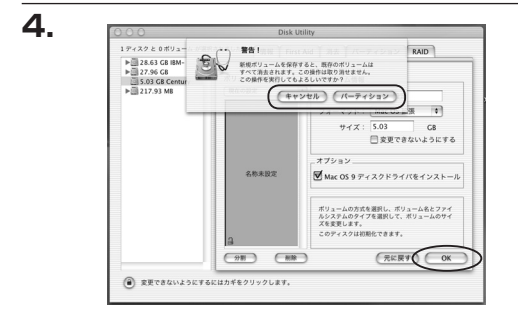

すべて決定したら右下の「OK」をクリック します。 警告が表示されます。

作成する場合は「パーティション」を、キャン セルする場合は「キャンセル」をクリック します。

5.

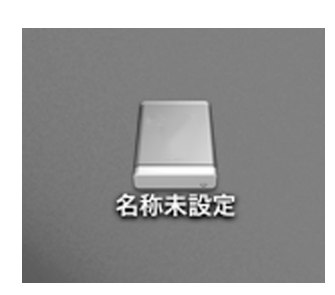

パーティションが作成され、デスクトップに マウントされます。

取り外しをする場合はこのアイコンをDockの 中のごみ箱にドロップします。

# 【トラブルシューティング】

主なトラブルの対処方法を説明いたします。 「故障かな?」と思われましたら、以下をお読みのうえ、記載されている対処方法をお試しください。

### ■認識されない

- →以下をお試しください。
  - ・HDDが正常に差し込まれているか確認する。
  - ・接続ケーブル、ACケーブルを確認する。
  - ・ステータスLED、電源LEDが点灯しているか確認する。
  - ・USB3.0/eSATAホストが正常に動作しているか確認する。

### ■電源ランプが点灯してもHDDが回転している音がしない

→配線が正しく接続されているかご確認ください。また、付属のケーブル以外を接続されると、故障や事故の 原因となりますので、必ず付属のケーブルをご使用ください。

# ■スリープ、スタンバイ、休止状態から復帰するとフリーズする、アクセスできない

→本製品はWindows、Macともに、スリープ、スタンバイ、休止状態に対応しておりません。 スリープ、スタンバイ、休止状態にする前に取り外しを行ってください。

# ■新しいHDDをセットしたが、マイコンピュータ内(Windows)、デスクトップ(Mac)に HDDのアイコンが表示されない

- →新しいHDDは接続後、領域の確保とフォーマットの作業が必要となります。 【領域の確保とフォーマット】または【Macでの使用方法】をご参照のうえ、初期化の作業を行ってください。 ・Windowsでお使いの場合→P.11【領域の確保とフォーマット】をご確認ください。
  - ・Macでお使いの場合→P.25【Macでの使用方法】をご確認ください。

# ■eSATA接続時、Windowsが起動後に接続すると認識されない

→eSATAのホストアダプタの仕様やモード設定によっては、パソコンの起動時に本製品を接続しておかないと 認識できない場合があります。お使いのeSATAホストアダプタの仕様をご確認ください。

また、マザーボードのeSATAポートを使用している場合、BIOS上でSATAの動作モードがIDE互換モードになっていると、Windows起動後の接続ができません。

この場合は〈AHCIモード〉に変更することで改善する可能性があります。

※システムの起動HDDと本製品が同じSATAホストに接続されている状態でモード変更を行うと、Windowsが起動しなくなる 場合がありますのでご注意ください。 ■eSATA接続だと認識するが、USB接続だとマイコンピュータにアイコンが表示されない(Windows) →ダイナミックディスク形式でHDDを初期化していないかご確認ください。 USB接続の場合はスタンダード形式のみ使用可能です。

■2TBのHDDを接続したのに、認識される容量が1.8TB程度になってしまう →計算方法の違いはないか、ご確認ください。 ほとんどすべてのハードディスクドライブメーカーは、公称容量を

・1MB = 1,000,000バイト

で計算した値で示しています。

- それに対し、一般的には、
- ・1KB = 1024 バイト
- ・1MB = 1024 × 1024 = 1,048,576 バイト
- ・1GB = 1024 × 1024 × 1024 = 1,073,741,824 バイト
- ・1TB = 1024 × 1024 × 1024 × 1024 = 1,099,511,627,776 バイト です。

たとえば2TBと表示されているドライブの場合、これを一般的なTBに換算してみますと、

• 2,000,000,000,000 ÷ 1,099,511,627,776 = 約 1.8TB

となり、200GB程度少なくなることがお分かりいただけると思います。 このような計算方法が(ハードディスクドライブメーカーでは)一般的となっておりますので、 ご理解をお願いいたします。

# Q:使用できるHDDの最大容量は?

A:本製品をPCに接続して使用する場合、最大で4TB(テラバイト)までとなります。

### Q:カードリーダーのようにHDDを抜き差しして使うことは可能ですか?

A:残念ながらできません。

本製品はHDDアダプターですので、電源を切った上で抜き差しをする必要があります。 電源を入れた状態でHDDを抜き差しすると、正常に認識しないばかりか、本製品ならびに HDDを故障させる可能性があります。

### Q:他の機器で使用していたデータの入ったHDDを入れて、そのままデータにアクセスできますか?

A:基本的には使用可能ですが、以前ご使用いただいていた環境によってはご使用になれない場合 があります。ご使用になれない場合は、フォーマットを行う必要があります。 不慮の事故によるデータの消失を避けるためにも、データが入ったHDDを接続する場合は 必ずバックアップをとってから作業を行うようお願いいたします。

### Q:着脱可能回数は何回ですか?

A:本製品に装備されているコネクタの耐久性は約10,000回となっております。 HDD側にもそれぞれ同様の耐久性が設定されておりますので、くわしい着脱可能回数はHDD の製造メーカーにお問い合わせください。

### Q:HDDにアクセスしていないのに、パワー/アクセスLEDが点滅します。故障ですか?

A:ウイルススキャンや各ソフトのアップデートチェック、インデックス作成等、OSのバック グラウンド処理で本製品のHDDにアクセスする場合があります。

### Q:30分以上経ってもHDDのフォーマットが完了しません(Windows)。故障ですか?

A:HDDのフォーマット時、「クイックフォーマット」を選択せず通常のフォーマットを選択 すると、フォーマットに時間がかかります。 フォーマットを短時間で完了させたい場合は「クイックフォーマット」を選択してください。 詳しくは、P.11【領域の確保とフォーマット】をご参照ください。

### Q:OSの起動は可能ですか?

A: eSATA接続でかつ、ホストがeSATA起動可能である場合のみ使用できます。 ただし、すべての環境でのOS起動を保証するものではありません。 ※USB接続でのOS起動はサポート対象外とさせていただきます。あらかじめご了承ください。

# Q: Windows ServerやLinuxで動作しますか?

A:サポート対象のOSとしては、

●Windows 8、Windows 7、Windows Vista、Windows XP (32bit)
 ●Mac OS 10.8.2 / 10.7.5 / 10.6.8 / 10.5.8
 を対応OSとしています。
 それ以外でのOSに関しては動作確認を行っておらず、サポート外、自己責任での範囲となります。
 ドライバの提供や操作方法等はご案内できかねます。

# Q:使用中にケース本体が熱くなりますが正常ですか?

A:筐体自体にHDDの熱を逃がす構造になっている為、使用中はある程度熱を持ちますが異常で はありません。

極端に熱い場合は異常も考えられますので、サポートセンターにご相談ください。

### Q:横置きでの使用は可能ですか?

A:本製品は『縦置き専用』です。横置きでの使用は推奨いたしません。

# Q:HDDのS.M.A.R.T情報が正しく表示されません。

A:S.M.A.R.Tを参照するソフトによって対応が大きく異なり、表示できるものとできないものが あるようです。

弊社では表示に対応しているツールの提供はございません。あらかじめご了承ください。

# 【サポートのご案内】

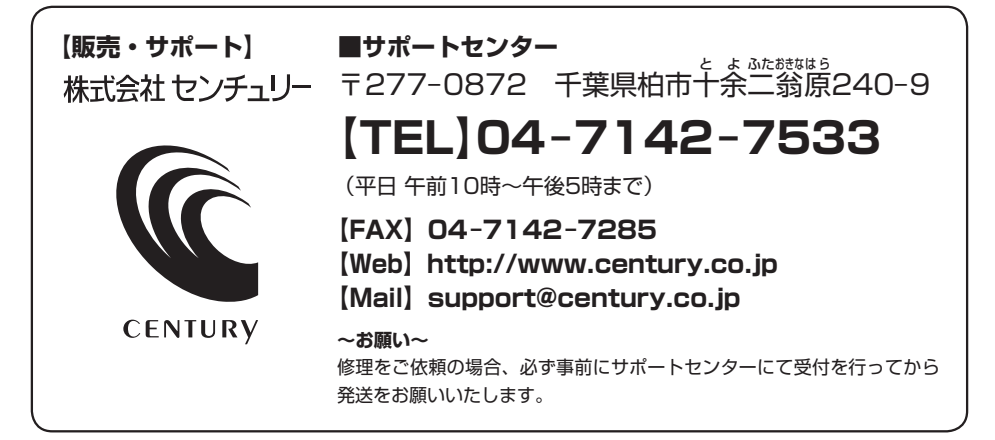

# アンケートにご協力をお願いします

センチュリー商品をお買い求めいただき、まことにありがとうございます。 今後の商品開発などの参考にさせていただきますので、下記URLにてアンケートの入力を お願いいたします。

どうぞよろしくお願いいたします。

~弊社商品につきましてのアンケート~ 【URL】http://www.century.co.jp/que.html

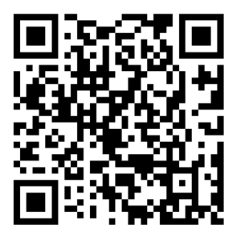

# - 本書に関するご注意 --

- 1. 本書の内容の一部または全部を無断転載することは固くお断りします。
- 2. 本書の内容については、将来予告なく変更することがあります。
- 本書の内容については万全を期して作成いたしましたが、万一ご不審な点や誤り、記載漏れなど、 お気づきの点がございましたらご連絡ください。
- 4. 運用した結果の影響については、【3.】項に関わらず責任を負いかねますのでご了承ください。
- 5. 本製品がお客様により不適当に使用されたり、本書の内容に従わずに取り扱われたり、またはセン チュリーおよびセンチュリー指定のもの以外の第三者により修理・変更されたこと等に起因して生じた 損害等につきましては、責任を負いかねますのでご了承ください。

※記載の各会社名・製品名は各社の商標または登録商標です。

\*This product version is for internal Japanese distribution only.

It comes with drivers and manuals in Japanese.

This version of our product will not work with other languages operating system and we provide help support desk in Japanese only.